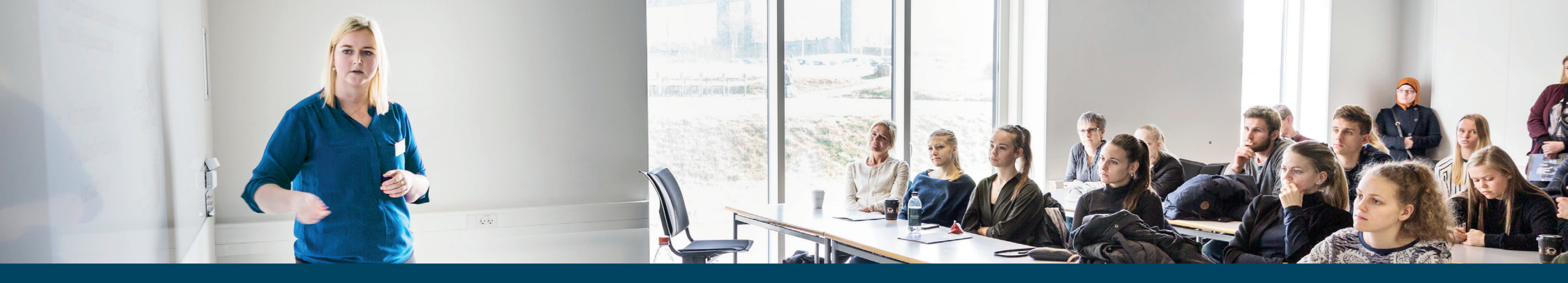

## TAKEAWAY TEACHING

Bliv inspireret til at undervise i studiestrategier

## TEMA: SYSTEMATISK SØGNING Litteratursøgning efter din problemformulering

Udviklet af Søren Elle, AU Library

| Indholdselement<br>og læringsmål | Aktiviteter og forventet varighed          | Materiale/hando<br>ut til aktiviteter | Litteratur/forberedel<br>se | Vigtige pointer til<br>underviseren |
|----------------------------------|--------------------------------------------|---------------------------------------|-----------------------------|-------------------------------------|
| 1. element                       |                                            |                                       |                             | Formålet med disse                  |
|                                  | For at kunne lave en præcis og             |                                       |                             | øvelser er at lade de               |
| FORDERED DIN                     | et empe, er det en stor fordel at have     |                                       |                             | studerende arprøve                  |
| Spanna                           | struktureret og grupperet sine             |                                       |                             | litteratursøgninger i               |
| Målet er at kunne                | søgetermer.                                |                                       |                             | bibliografiske                      |
| systematisere og                 |                                            |                                       |                             | værktøjer.                          |
| gruppere sine                    | Opgave                                     |                                       |                             |                                     |
| søgetermer ved                   | Brug dit eget emne som udgangspunkt.       |                                       |                             | Der er tre                          |
| brug af                          |                                            |                                       |                             | delelementer, der kan               |
| redskah                          | Isoler dine centrale aspekter (delemner)   |                                       |                             | bruges seivstændigt:                |
|                                  |                                            |                                       |                             | søgetermer                          |
|                                  | List dine søgeord for de enkelte aspekter  |                                       |                             | 2. Finde og udvælge de              |
|                                  | op (forskellige fagtermer, synonymer,      |                                       |                             | rette, bibliografiske               |
|                                  | ordformer m.v.). Både enkeltord og fraser. |                                       |                             | redskaber.                          |
|                                  |                                            |                                       |                             | 3. Søgemuligheder og                |
|                                  | Tidsforbrug: 20 min.                       |                                       |                             | søgefunktionalitet i                |
|                                  |                                            |                                       |                             | bibliografiske baser.               |
|                                  |                                            |                                       |                             |                                     |
|                                  |                                            |                                       |                             |                                     |
|                                  |                                            |                                       |                             |                                     |
|                                  |                                            |                                       |                             |                                     |
|                                  |                                            |                                       |                             |                                     |

## SYSTEMATISK SØGNING: LITTERATURSØGNING EFTER DIN PROBLEMFORMULERING (Søren Elle, AUL Nobelparken)

| 2. element           | Opgave                                        | (Struktureret      | Følg vejledningen        | Baggrunden er at de     |
|----------------------|-----------------------------------------------|--------------------|--------------------------|-------------------------|
|                      | Brug dit eget emne som udgangspunkt.          | litteratursøgning. | under Systematisk        | studerende skal have    |
| FIND DE RETTE        |                                               | Skema)             | søgning i Studypedia:    | gennemført 1.           |
| DATABASER FOR        | Isolér dine centrale aspekter (delemner)      |                    | http://studypedia.au.    | element, eller have en  |
| DINE SØGNINGER       | for dit emne.                                 |                    | dk/litteratursoegning/   | færdig                  |
|                      |                                               |                    | hvordan-soeger-du/       | problemformulering,     |
| Find de rette        | Brug oversigten over bibliotekets fagsider    |                    |                          | og have lavet en        |
| databaser for dine   | til at finde den eller de fagsider, der bedst |                    | Se også afsnittet om     | fornuftig indsamling af |
| søgninger.           | dækker dine centrale aspekter.                | (Valg af           | Booleske Operatorer      | relevante               |
|                      |                                               | databaser.         | under Tips & Tricks til  | søgebegreber.           |
|                      | Konsultér fagsiden/fagsiderne, og udvælg      | Skema)             | Litteratursøgningen      |                         |
| Målet er at forstå   | 2-5 bibliografier (eller artikelbaser eller   |                    | samme steds i            | Pointen er at arbejde   |
| hvad en              | tekstarkiver), der dækker dine emner.         |                    | Studypedia, for en       | med de fremfundne       |
| bibliografisk        |                                               |                    | forklaring på hvordan    | søgebegreber, så det    |
| database er, og      | Notér dine begrundelser for valgene.          |                    | man opbygger             | bliver nemmere at lave  |
| hvad den kan         |                                               |                    | relationen mellem        | en systematisk          |
| bruges til.          | Supplér med at åbne databaselisten, og        |                    | sine søgeord.            | litteraturindsamling.   |
|                      | brug enten drop down-menuen eller             |                    |                          |                         |
|                      | søgefunktionen til at isolere ressourcer      |                    | En systematisk           |                         |
| Målet er at øve      | indenfor dit emne (søg f.eks. på              |                    | søgning laves typisk i   |                         |
| metoder til at finde | "antropologi", "tysk", "billeder", "teologi"  |                    | en fagbibliografi.       |                         |
| de rette             | m.v.).                                        |                    | En fagbibliografi        |                         |
| bibliografiske       |                                               |                    | indeholder               |                         |
| databaser, ved at    | Tidsforbrug: 20 min.                          |                    | henvisninger til (stort  |                         |
| bruge                |                                               |                    | set) al publiceret       |                         |
| databaselisten og    |                                               |                    | forskning indenfor et    |                         |
| bibliotekets         |                                               |                    | bestemt fagområde.       |                         |
| fagsider.            |                                               |                    |                          |                         |
|                      |                                               |                    | Kan du finde den         |                         |
|                      |                                               |                    | (eller de) rigtige baser |                         |
|                      |                                               |                    | for dit emne; vil du     |                         |
|                      |                                               |                    | derfor have adgang til   |                         |

|  | at søge i al den       | Pointen er at lade de |
|--|------------------------|-----------------------|
|  | relevante litteratur   | studerende øve        |
|  | for dit emne – og kun  | færdighed i at        |
|  | den relevante          | lokalisere de bedst   |
|  | litteratur for dit     | egnede ressourcer til |
|  | emne.                  | en efterfølgende      |
|  |                        | systematisk           |
|  | Du finder en udvidet   | litteratursøgning.    |
|  | beskrivelse af hvad en |                       |
|  | database er under      |                       |
|  | Databaser her:         |                       |
|  | http://studypedia.au.  |                       |
|  | dk/litteratursoegning/ |                       |
|  | hvor-soeger-du/        |                       |
|  |                        |                       |
|  | Alle AU Librarys       |                       |
|  | databaser (samt        |                       |
|  | øvrige elektroniske    |                       |
|  | informationskilder) er |                       |
|  | søgbare i bibliotekets |                       |
|  | katalog.               |                       |
|  |                        |                       |
|  | For overblikkets skyld |                       |
|  | er de også samlet i en |                       |
|  | fælles databaseliste   |                       |
|  | på bibliotekets        |                       |
|  | hjemmeside.            |                       |
|  | Adressen er:           |                       |
|  | http://library.au.dk/m |                       |
|  | aterialer/databaser/   |                       |
|  | "i"-knappen ved den    |                       |
|  | enkelte ressource      |                       |

|                   |                                             |              | giver en nem<br>introduktion til basen.<br>Vi har også samlet et<br>udvalg af de bedste,<br>og fagligt mest<br>relevante, baser på |                         |
|-------------------|---------------------------------------------|--------------|----------------------------------------------------------------------------------------------------|-------------------------|
|                   |                                             |              | de enkelte fag. Dem<br>finder du hor:                                                                                              |                         |
|                   |                                             |              | http://library.au.dk/fa                                                                                                    |                         |
|                   |                                             |              | gsider/                                                                                                    |                         |
| 3. element        | Opgave 1                                    | (Systematisk | En fagbibliografi                                                                                                    | Formålet er at lade de  |
|                   | Find relevant litteratur om emnet:          | søgning i    | anvender                                                                                                    | studerende afprøve de   |
| LÆR AT BRUGE EN   | Culture and national identity in a time of  | databaser.   | systematiske og                                                                                                    | forskellige             |
| DATABASE          | globalization.                              | Skema)       | strukturerede                                                                                                    | søgefunktionaliteter    |
|                   | Brug den bibliografiske database for        |              | emneord til at                                                                                                    | der er i de             |
| Målet er at opnå  | fagområdet politik og sociologi:            |              | beskrive den                                                                                                    | bibliografiske          |
| fortrolighed med  | Worldwide Political Science Abstracts.      |              | registrerede                                                                                                    | databaser, med henblik  |
| at bruge          | Du finder basen på databaselisten, eller    |              | forskning.                                                                                                    | på at blive fortrolige  |
| bibliografiske    | ved at søge den frem i katalogen.           |              | Du kan derfor med                                                                                                    | med at bruge dem.       |
| databaser.        |                                             |              | fordel bruge dine                                                                                                    |                         |
| Herunder at       | Registrer dit arbejde med søgningerne i     |              | egne søgeord, som                                                                                                    | Det er også et formål   |
| anvende           | skemaet Systematisk søgning i databaser.    |              | udgangspunkt for at                                                                                                    | at introducere de       |
| Thesaurus/ Index, |                                             |              | finde den enkelte                                                                                                    | studerende til          |
| samt databasernes | Opdel dit emne i de tre                     |              | bases præcise                                                                                                    | begreberne precision    |
| søgehistorik og   | aspekter/delemner: "culture" "national      |              | søgeord for det                                                                                                    | og recall, og give dem  |
| forskellige       | identity" og "globalization".               |              | samme emne.                                                                                                    | en forståelse for hvad  |
| afgrænsningsmulig |                                             |              |                                                                                                    | de bibliografiske       |
| heder.            | Vælg "Advanced Search" og søg med de        |              | En søgnings                                                                                                    | databaser kan tilbyde i |
|                   | tre begreber på hver sin linie (adskilt med |              | effektivitet måles på                                                                                                    | den forbindelse – i     |

| et automatisk "AND"). Brug "Add row".       |              | forholdet mellem               | modsætning til        |
|---------------------------------------------|--------------|--------------------------------|-----------------------|
| Prøv eventuelt også at trunkere dine        |              | precision og recall.           | kataloger som Search. |
| søgeord, og prøv at sætte anførselstegn     |              | <i>Recall</i> er i hvor høj    | Google Scholar etc.   |
| om "national identity".                     |              | grad du har søgt i den         | 0                     |
|                                             |              | samlede mængde af              |                       |
| Se på søgeresultatet. Hvilke emneord        |              | relevant litteratur om         |                       |
| bruger basen til at beskrive den relevante, |              | dit emne.                      |                       |
| fremfundne litteratur?                      |              | <i>Precision</i> er i hvor høj |                       |
|                                             |              | grad det du har                |                       |
| Udskift dine søgeord med basens. Vælg       |              | fundet er relevant for         |                       |
| "Thesaurus" i "Advanced search". Søg på     |              | dit emne.                      |                       |
| dine tre begreber efter tur, markér ordet,  |              |                                |                       |
| og klik på "Add to search". Afslut med at   |              | Søger du i de rigtige          |                       |
| klikke på Search.                           |              | databaser vil din recall       |                       |
|                                             |              | være høj – og bruger           |                       |
| Sammenlign de forskellige resultater.       |              | du basens                      |                       |
|                                             |              | kontrollerede                  |                       |
| Tidsforbrug: 30 min.                        |              | emneord til din                |                       |
|                                             |              | søgning, vil din               |                       |
| Opgave 2                                    | (Valg af     | precision også være            |                       |
| Brug dit eget emne.                         | databaser.   | høj!                           |                       |
|                                             | Skema)       |                                |                       |
| Udvælg minimum to databaser, ud fra         |              | Du kan se hvordan              |                       |
| skemaet Valg af databaser.                  | (Systematisk | man udnytter en                |                       |
|                                             | søgning i    | databases thesaurus            |                       |
| Registrer dit arbejde med søgninger i       | databaser.   | (emneordsliste) i              |                       |
| skemaet Systematisk søgning i databaser.    | Skema)       | Søgning med                    |                       |
| Brug et skema per database.                 |              | emneord her:                   |                       |
|                                             |              | http://studypedia.au.          |                       |
| Vælg "Advanced search" i de enkelte         |              | <u>dk/litteratursoegning/</u>  |                       |
| databaser, hvor det er muligt.              |              | <u>hvordan-soeger-du/</u>      |                       |
|                                             |              |                                |                       |

| Søg med dine egne søgebegreber. Alle ord      | Samme sted kan du         |  |
|-----------------------------------------------|---------------------------|--|
| og begreber fra samme kategori                | også finde <b>Tips og</b> |  |
| (Hovedemne, Fokuspunkt, Afgrænsende           | tricks til                |  |
| begreb), skrives på samme linie med "OR"      | litteratursøgningen,      |  |
| imellem ordene/begreberne.                    | Herunder hvordan du       |  |
|                                               | bruger AND, OR og         |  |
| Prøv at oversætte dine egne søgebegreber      | evt. NOT i dine           |  |
| til den enkelte databases kontrollerede       | søgninger.                |  |
| emneord for det samme. Find                   |                           |  |
| "Thesaurus", "Index" eller lignende på        | Bemærk: Er der ikke       |  |
| siden.                                        | umiddelbart               |  |
|                                               | fuldtekstadgang til       |  |
| Afprøv de forskellige muligheder der er for   | det fremsøgte             |  |
| at afgrænse dine søgeresultater (typisk       | materiale (artikler       |  |
| "Narrow results" i venstre margen).           | m.m.), så brug            |  |
|                                               | knappen "AU Link" til     |  |
| Bemærk Search history / Recent searches,      | fremskaffelsen.           |  |
| der giver adgang til de tidligere søgninger i |                           |  |
| sessionen, og til eventuelt at kombinere      |                           |  |
| resultaterne af flere søgninger.              |                           |  |
|                                               |                           |  |
| Tidsforbrug: 30 min.                          |                           |  |
|                                               |                           |  |